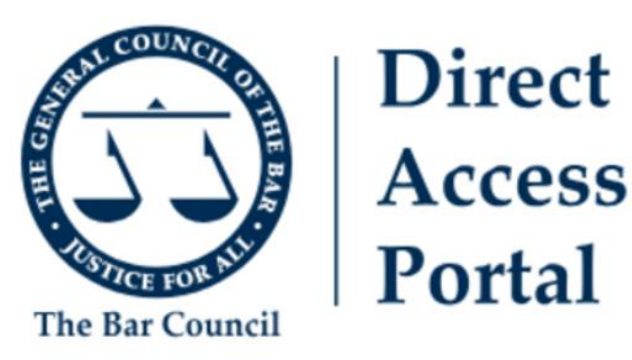

# **Direct Access Portal User Guide** for Chambers Professionals

Version 1.0 – 5 February 2024

# Can I add one of my members to the Direct Access Portal?

- 1. Chambers professionals are not able to add barristers to the <u>Direct Access</u> <u>Portal</u>.
- 2. We give barristers automatic access to the Direct Access Portal if they have:
  - a. a current practising certificate, and
  - b. completed the relevant training and been authorised as a direct access practitioner, and
  - c. subscribed to the Bar Representation Fee.
- 3. If one or more of your members meet the criteria above, then they will be able to log in to the Direct Access Portal through their <u>MyBar account</u> and set up their profile.

# Can I access my members' accounts?

- 4. Yes, once a member of your organisation has set up their profile on the Direct Access Portal, they can choose to share their account with one or more of their support staff.
- 5. To share their account with you, they must:
  - a. click on the small envelope icon on the homepage, then
  - b. click on 'Edit your sharing settings'.

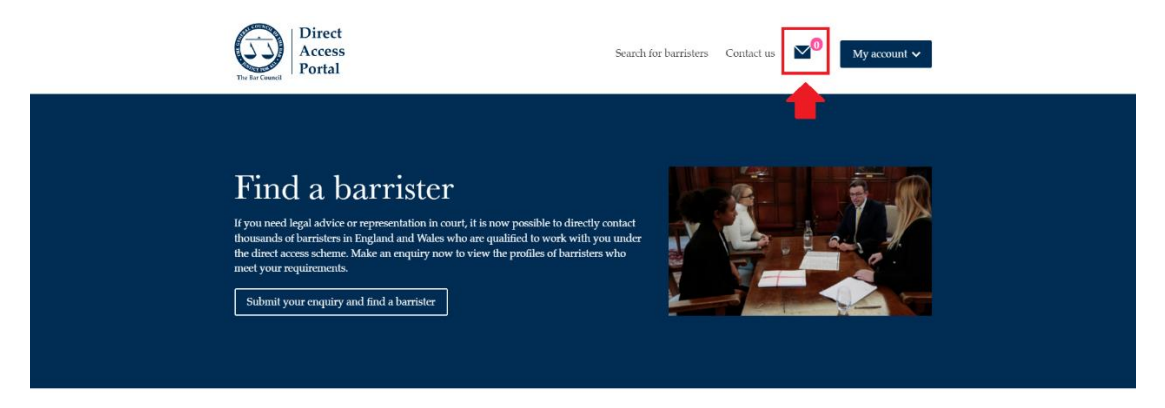

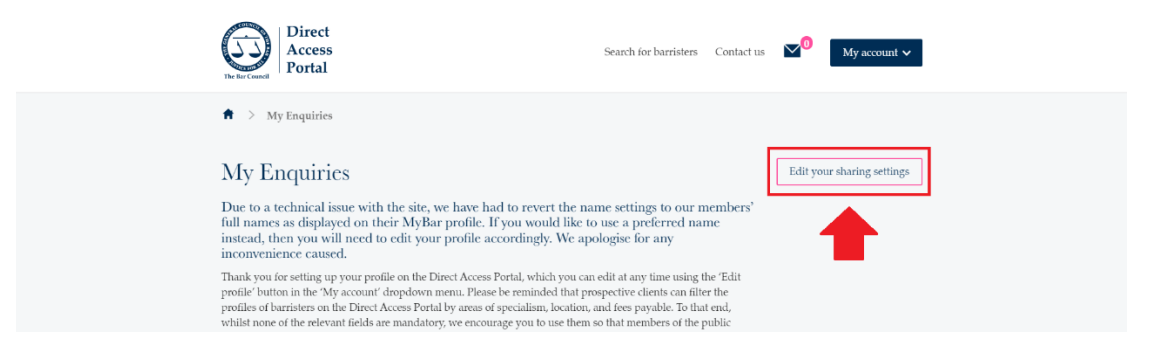

- 6. At this point, a 'Manage sharing options' pop-up box will appear for them.
- 7. If you already have a MyBar account that indicates you are working from the same organisation as your member, your name will be included in the 'Select a clerk to share your enquiries with' dropdown menu.

| Direct<br>Access<br>Portal                                                                                                    | Manage sharing options                                                                                                    | <b>~</b> 0 | My account 🗸        |
|----------------------------------------------------------------------------------------------------|----------------------------------------------------------------------------------------------------|------------|---------------------|
| 🗎 🗧 My Enquirie                                                                                                    | Share access to your enquiries and enable your support staff to edit and update your profile.                                                                                    | 0          |                     |
| My Enquiri                                                                                                    | Currently shared with:                                                                                                    | _          | ir sharing settings |
| Due to a technical<br>full names as displa<br>instead, then you w                                                               | Select a clerk to share your enquires with           Please select         \$                                                                                                    | ]          |                     |
| inconvenience caus<br>Thank you for setting t<br>profile' button in the 'A                                                      | Invite a clerk who is not on this list?                                                                                                    |            |                     |
| profiles of barristers on<br>whilst none of the relev<br>seeking legal advice an<br>enquiry. You can read<br>box is on somewhat | Cancel                                                                                                    |            |                     |
| When using the Direct wood than when you choose to 'n                                                                           | ss Porta, memors of the public will not receive any automated emails from you other<br>rice" their enduity. At this state, they will receive a message as follows: "Tank you for | -          |                     |

- 8. Once they have selected your name, they will need to click 'Save changes'. You will then receive an automated email notifying you of the change.
- 9. If your name does not appear on the dropdown menu, your member can request to add you to MyBar and their account using the 'Invite a clerk who is not on the list?' option.

| Direct<br>Access                                                                                            | enderstand ender                                                                                                    |           | My account V       |
|----------------------------------------------------------------------------------------------------|----------------------------------------------------------------------------------------------------|-----------|--------------------|
| The Bar Council Portal                                                                                      | Manage sharing options                                                                                                    | $\otimes$ |                    |
| 🔶 My Enquirie                                                                                               | Share access to your enquiries and enable your support staff to edit and update your profile.                                                                                          |           |                    |
| My Enquiri                                                                                                  | Currently shared with:                                                                                                    |           | r sharing settings |
| Due to a technical<br>full names as displa<br>instead, then you w                                           | Select a derk to share your enquires with Please select                                                                                                    | ]         |                    |
| Thank you for setting t<br>profile button in the 'A<br>profiles of barristers on<br>while none of the other | Invite a clerk who is not on this list?<br>Save changes →                                                                                                    |           |                    |
| whils hole of the release<br>seeking legal advice an<br>enquiry. You can read o<br>how you can generate a   | Cancel                                                                                                    |           |                    |
| When using the Direct wor<br>than when you choose to 't                                                     | ess Fortal, memoers of the public will not receive any automated emails from you other<br>reject' their enquiry. At this stage, they will receive a message as follows: "Thank you for |           |                    |

10. Once the Services Team has set your account up, they will contact you by email notifying you of the change.

#### What can I do on the Direct Access Portal?

- 11. Once you have been given access to one or more of your members' accounts, you will be able to:
  - a. Manage their enquiries on their behalf, and
  - b. Edit their profile, and
  - c. Remove them from your account (if, for example, they leave your organisation).
- 12. To do either of the above, you must select 'Manage barristers' from the 'My account' dropdown menu.

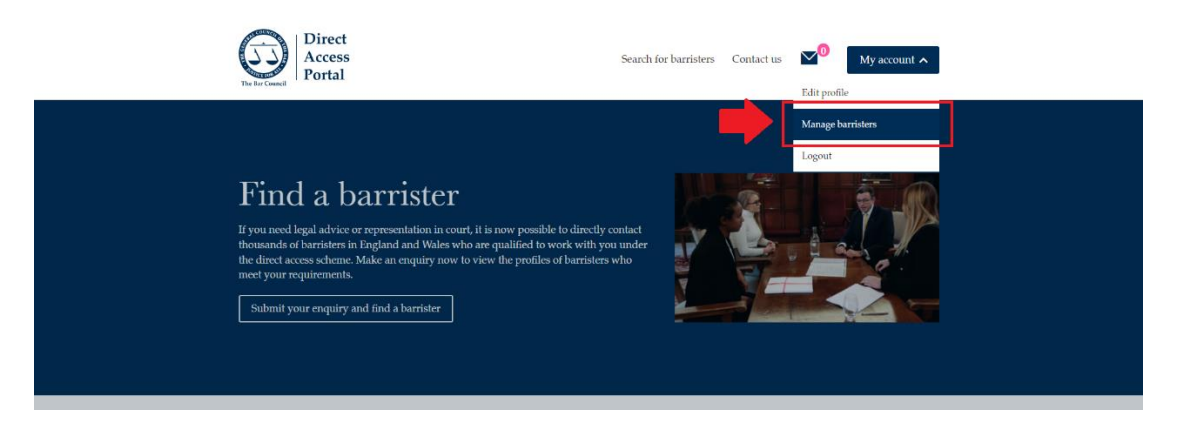

 You will then see a list of the members who have chosen to share their accounts with you and be able to select from the options set out under **paragraph 11** above.

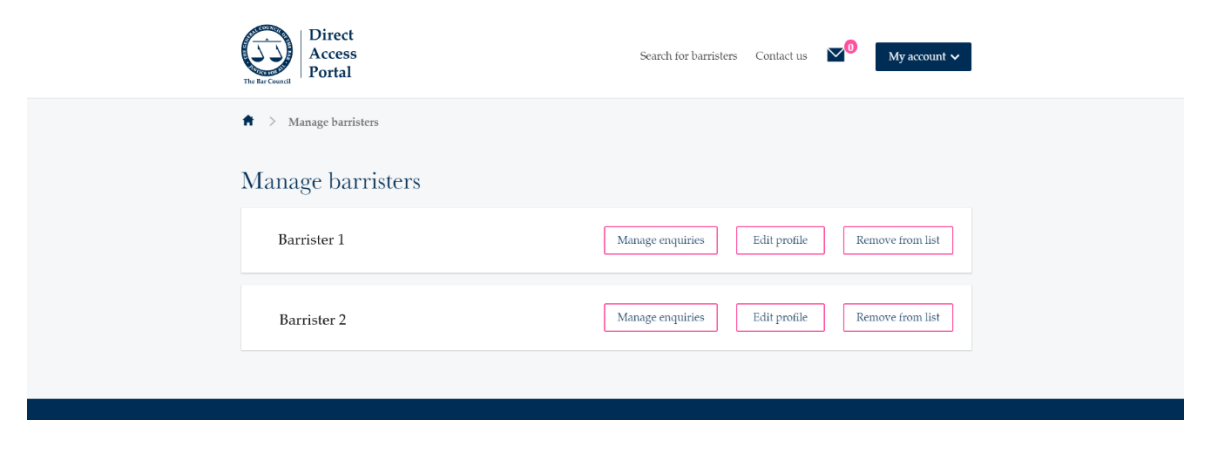

# Managing enquiries

- 14. When one of your members receives a new enquiry through the Direct Access Portal, both you and they will be sent an email notification.
- 15. To manage one of your members' enquiries, log in to the Direct Access Portal through your MyBar account and follow the process set out under paragraphs12 and 13 above, selecting the 'Manage enquiries' option next to their name.
- 16. From the page that appears, you will be able to:
  - a. view the details of 'Pending Enquiries', and
  - b. either accept or reject them on behalf of your member.

| We hope that you find the<br>features that the Bar Counc<br>any changes to it, please co | new version of the Dire<br>il has built into it. If yo<br>ntact our Services Team | ct Access Portal (March 2022) easy to use and<br>a have any questions about the site or would<br>at <u>directaccessportal@barcouncil.org.uk</u> . | appreciate the new<br>like to recommend                         |
|------------------------------------------------------------------------------------------|-----------------------------------------------------------------------------------|----------------------------------------------------------------------------------------------------|-----------------------------------------------------------------|
| Pending End                                                                              | uiries (2)                                                                        | Accepted Enquiries (0)                                                                                                    | Rejected Enquiries (1)                                          |
| [Name of Prospec                                                                         | tive Client] to [Na                                                               | ame of Barrister]                                                                                                    | 9:33AM 05 February 202-                                         |
| Employment and<br>Pensions, Healthcare                                                   | Legal Advice, Re<br>tribunal hearing                                              | presentation in a court or                                                                                                    | View details More options :<br>Accept enquiry<br>Reject enquiry |
| [Name of Prospec                                                                         | tive Client] to [N                                                                | ame of Barrister]                                                                                                    |                                                                 |
| <b>ISSUE:</b><br>Employment and<br>Pensions                                              | LEGAL AID:<br>Legal Advice, Re<br>tribunal hearing,<br>document                   | presentation in a court or<br>Help with drafting a legal                                                                                          |                                                                 |
| <b>COURT DATE</b><br>23 February 2024<br>Central, London, Empl                           | yment, Tribunal                                                                   |                                                                                                    | View details More options                                       |

**Notes:** You cannot send emails through the Direct Access Portal and will therefore need to use the contact details that the prospective clients have provided you with to progress their enquiry once accepted.

When rejecting enquiries, you will be given the option to reject them due to lack of availability, lack of expertise, or a miscellaneous reason. At this stage, the prospective client will receive an automated message that reads:

"Thank you for using the Direct Access Portal to find and instruct a barrister. Unfortunately, [name of barrister] is unable to take on your case. Please return to the Direct Access Portal search function to see if another barrister can meet your needs". The Direct Access Portal has not been set up as an electronic storage facility and the client data contained within it will therefore be held for a maximum period of three months. You will receive email notifications from the site if one or more of your enquiries is due to expire.

# **Editing profiles**

- 17. To edit a member's profile, log in to the Direct Access Portal through your MyBar account and follow the process set out under paragraphs 12 and 13 above, selecting the 'Edit profile' option next to their name.
- 18. All the information about completing profiles can be found on the page that appears. Take care to click 'Save' to publish your changes.

| Legal expertise Add an area of law                                 |    |
|--------------------------------------------------------------------|----|
| Your fees 🕦                                                        |    |
| Please select                                                      | ٥  |
| Address that will be displayed to the public, on the search portal |    |
| Please select                                                      | \$ |
| Location                                                           |    |
| Greater London                                                     | \$ |
| Hide address                                                       |    |
| Save →                                                             |    |
|                                                                    |    |

**Notes:** When adding a new area of law or editing an existing one, take care to click 'Add area of law' *in addition* to clicking 'Save'.

| Area of law *            | ca of law             |    |
|--------------------------|-----------------------|----|
| Please select            |                       | \$ |
| Describe your experience | in this area of law * |    |
|                          |                       |    |
|                          |                       |    |

# Where do I go to for technical assistance?

19. For technical assistance and other enquiries relating to the Direct Access Portal, please contact the Services Team at <u>directaccessportal@barcouncil.org.uk</u>.

Version control

| Date       | Version | Description of Changes  |
|------------|---------|-------------------------|
| 05.02.2024 | 1.0     | First version launched. |